# Instructivo configuración modem

## Ubee UBC1319B

Administración de Wi-Fi y Servidor de archivos UBS

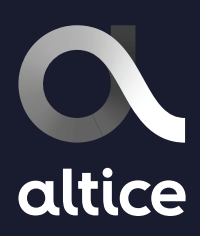

## Inicio de sesión:

Conéctate a la red del módem vía WiFi con un equipo inalámbrico (celular, Tablet, laptop) o de manera alámbrica con un cable de red.

Accede a la configuración del módem escribiendo en tu navegador la siguiente dirección IP: **192.168.100.1** 

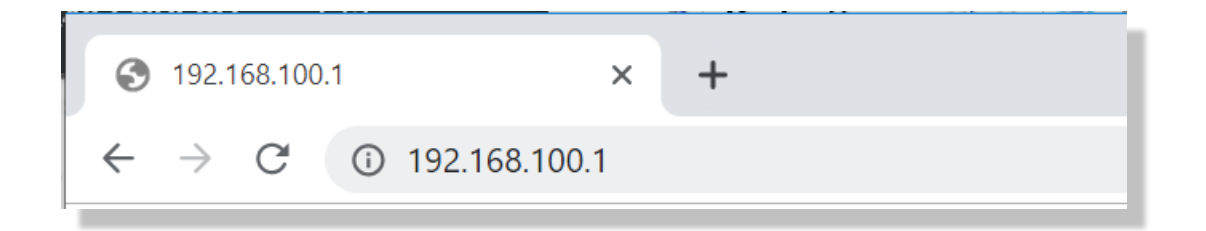

Para iniciar sesión utiliza el siguiente usuario y contraseña:

- Username: admin
- Password: admin

| <b>C</b> altice |                |  |
|-----------------|----------------|--|
|                 |                |  |
|                 |                |  |
| -               |                |  |
|                 | <b>≪</b> Login |  |
|                 | Username       |  |
|                 | username       |  |
|                 | Password       |  |
|                 | password       |  |
|                 | Language       |  |
|                 | English        |  |
|                 | login          |  |
|                 | login          |  |
|                 |                |  |
|                 |                |  |
|                 |                |  |

### Pantalla de inicio:

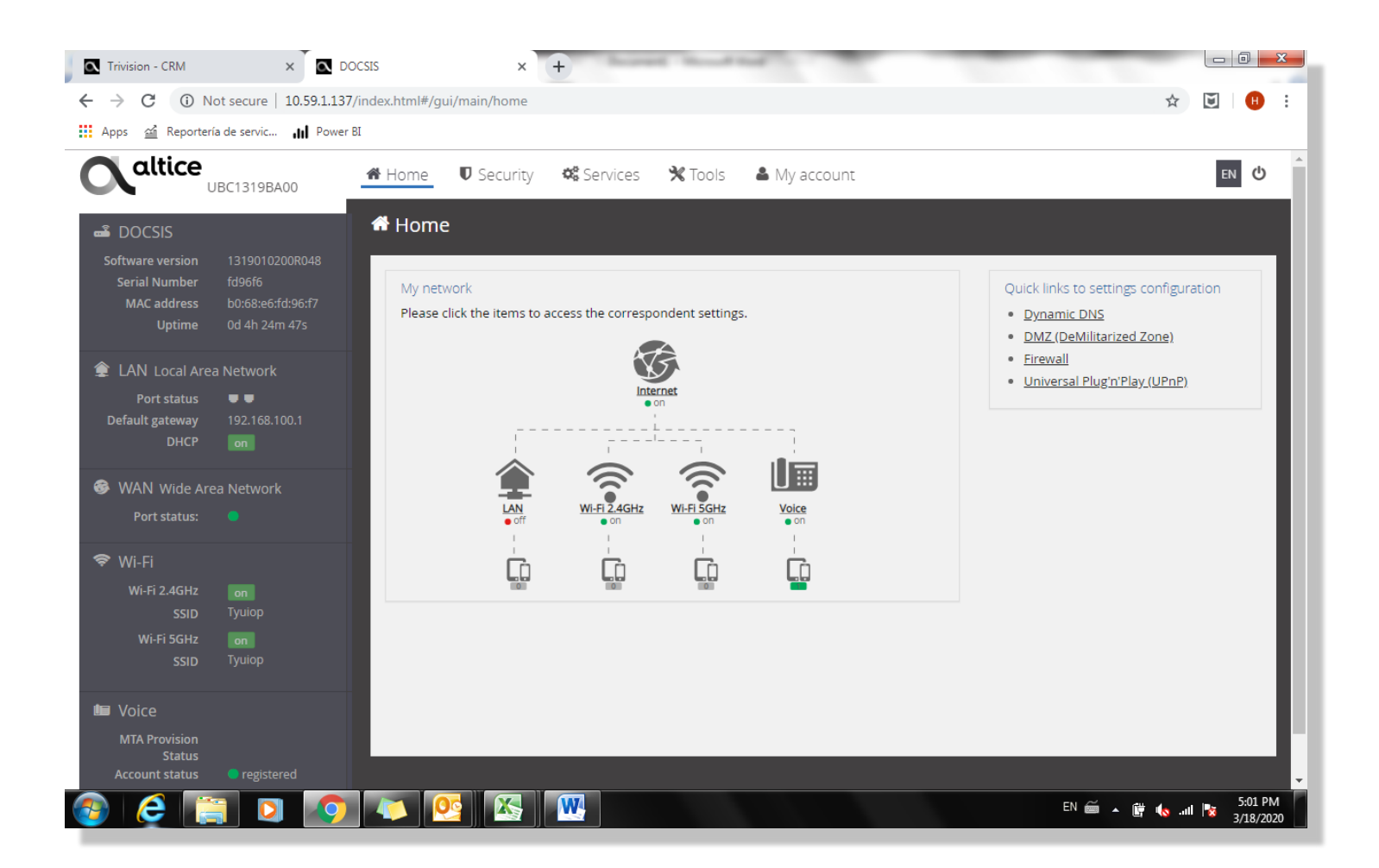

#### Administrar redes Wi-Fi:

Para administrar la red Wi-Fi dirígete a la sección Wi-Fi:

-Este router cuenta con 2 frecuencias, 2.4Ghz y 5Ghz.

- 2.4Ghz: Recomendado para tener mayor alcance en la señal, y velocidades entre 50Mbps y 70Mbps.
- 5Ghz: Recomendado para velocidades superiores a 100Mbps, pero cuenta con un alcance menor en la señal.
- -Puedes configurar las redes con nombres y contraseñas diferentes.

-Nota: Si mantienes el mismo nombre y contraseña en ambas redes, el modem hará el cambio automático entre ellas para mantener la mejor conexión posible.

Recomendación: Para identificar la red a la cual estas conectado, puedes agregar 2.4 GHz o 5GHz en el SSID para mayor facilidad.

### Presiona la opción "Edit" en la parte superior izquierda.

-Para 2.4 GHz network: En la opción (SSID) coloca el nombre deseado, luego ve a la opción Password y digita la contraseña, debe ser de mínimo 8 caracteres. -Para 5GHz network: En la opción (SSID) coloca el nombre deseado, luego ve a la opción Password y coloca la contraseña, debe ser de mínimo 8 caracteres.

| <b>C</b> altice                                                       | IBC1319BA00                                                   | ♣ Home ♥ Security                                                         | 📽 Services 🗙 Tools 🔺 My a                      | accour | It                                                                        |                                                | еn ()  |
|-----------------------------------------------------------------------|---------------------------------------------------------------|---------------------------------------------------------------------------|------------------------------------------------|--------|---------------------------------------------------------------------------|------------------------------------------------|--------|
| Software version<br>Serial Number<br>MAC address<br>Uptime            | 1319010200R048<br>fd96f6<br>b0:68:e6:fd:96:f7<br>0d 4h 28m 4s | Wi-Fi Characteristics Security  Wi-Fi settings                            | Devices Statistics Neighbors Noi               | ise    | Channel capacity                                                          |                                                | ✓ edit |
| LAN Local Area<br>Port status<br>Default gateway<br>DHCP              | a Network<br>192.168.100.1<br>on                              | 2.4Gi<br>~Radio settings<br>Bandwidth                                     | 4z network - 802.11b/g/n<br>20 MHz             |        | 5GHz<br>~Radio settings<br>Bandwidth                                      | network - 802.11a/n/ac                         |        |
| <ul> <li>WAN Wide Are</li> <li>Port status:</li> <li>Wi-Fi</li> </ul> |                                                               | Channel<br>Transmit power                                                 | 1 100%                                         |        | Channel<br>Transmit power                                                 | 36 <b>1</b><br>100%                            | 1      |
| Wi-Fi 2.4GHz<br>SSID<br>Wi-Fi 5GHz<br>SSID                            | on<br>Tyuiop<br>on<br>Tyuiop                                  | ~ Primary network<br>Enable network                                       | on                                             |        | ~ Primary network<br>Enable network                                       | on                                             |        |
| Voice<br>MTA Provision<br>Status<br>Account status                    | e registered                                                  | SSID<br>Advertise SSID<br>Network<br>authentication<br>Encryption<br>mode | Tyulop<br>on<br>Mixed WPA2/WPA-PSK<br>TKIP+AES |        | SSID<br>Advertise SSID<br>Network<br>authentication<br>Encryption<br>mode | Tyulop<br>on<br>Mixed WPA2/WPA-PSK<br>TKIP+AES |        |
|                                                                       |                                                               | Password *                                                                |                                                |        | Password *                                                                |                                                | •      |

#### Presiona "Save" en la parte superior izquierda y listo!

| <b>C</b> altice                                                             | JBC1319BA00                                                           | ♣ Home  ♥ Security                                   | 🎕 Services 🗙 Tools 🔺 My a        | ccour | nt                                        | en 😃             |
|-----------------------------------------------------------------------------|-----------------------------------------------------------------------|------------------------------------------------------|----------------------------------|-------|-------------------------------------------|------------------|
| DOCSIS<br>Software version<br>Serial Number<br>MAC address<br>Uptime        | 1319010200R03E<br>JB87X12000066<br>40:5b:d8:f2:b8:63<br>7d 11h 59m 6s | Wi-Fi Characteristics Characteristics VI-FI settings | Devices Statistics Neighbors Noi | se    | Channel capacity                          | 🗎 save 🛛 cancel  |
| LAN Local Are<br>Port status<br>Default gateway<br>DHCP                     | a Network<br>192.168.100.1<br>on                                      | 2.4GH<br>~ Radio settings<br>Bandwidth *             | z network - 802.11b/g/n          |       | 5GHz r<br>^ Radio settings<br>Bandwidth * | 80 MHz           |
| <ul> <li>WAN Wide Are Port status:</li> <li>Wi-Fi</li> <li>Wi-Fi</li> </ul> | ea Network                                                            | Channel *<br>Transmit power *                        | Auto 100%                        |       | Channel *<br>Transmit power *             | Auto 100%        |
| Wi-Fi 5GHz<br>SSID<br>SSID                                                  | on<br>MolanoCharles<br>on<br>MolanoCharles2                           | ~ Primary network<br>Enable network                  | on                               |       | ~ Primary network<br>Enable network       | on               |
| 💵 Voice                                                                     |                                                                       | SSID *                                               | personalizar2.4GHZ               |       | SSID *                                    | personalizar5GHZ |

## Compartir archivos en la red LAN:

- •El modem UBEE (UBC1319BA) debe estar conectado y funcional. Confirma que tienes acceso a internet vía Wi-Fi o conectado el cable Ethernet.
- •Conecta la memoria USB o el dispositivo de almacenamiento (Disco Duro – HDD) al Puerto USB del modem.

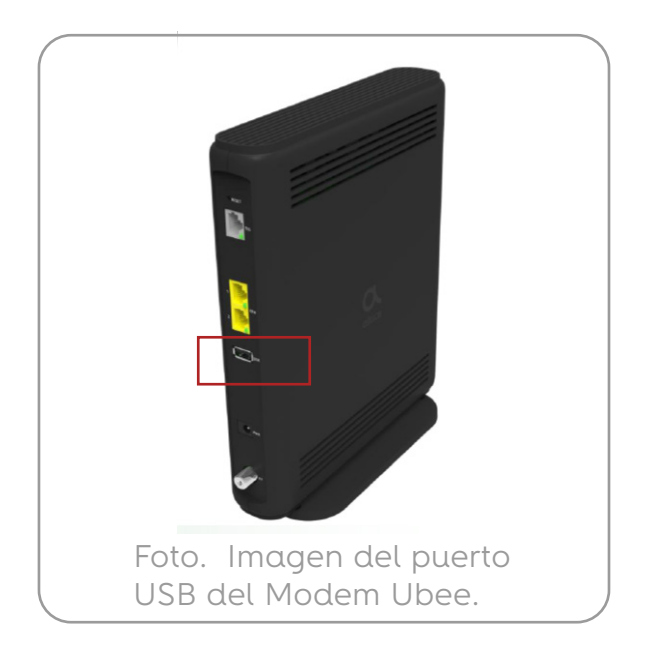

#### Para acceder al contenido del dispositivo USB:

#### Desde un computador Windows:

En el explorador de archivos de Windows (File Explorer) colocar la siguiente dirección **\\192.168.100.1** 

Con esto ya se obtiene acceso al dispositivo USB conectado:

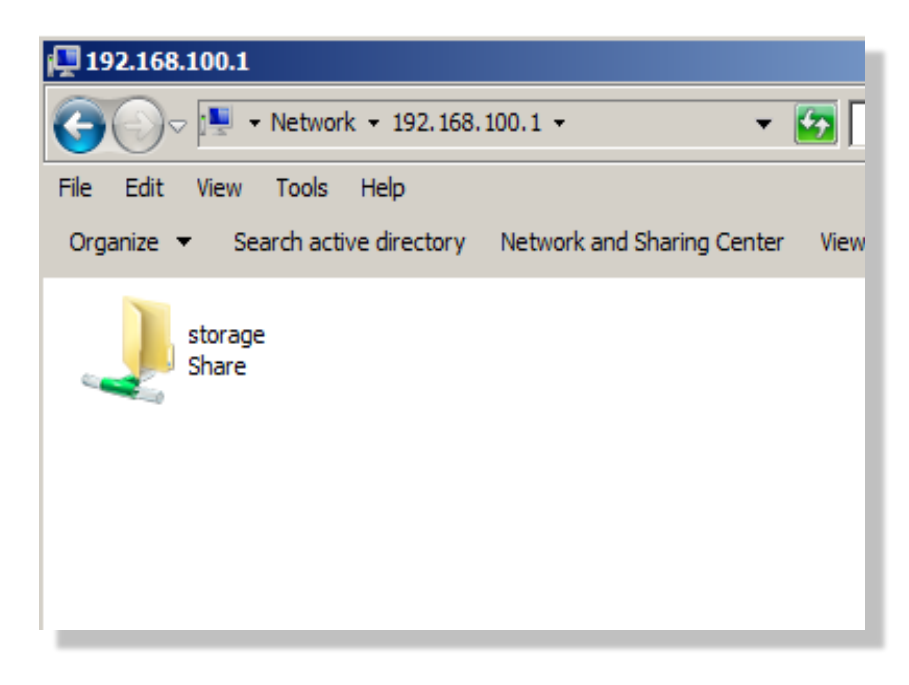

Nota: el folder raíz (root) por defecto es sda1. Se deben colocar los archivos o folders dentro de este folder. No crear otros folder en el root.

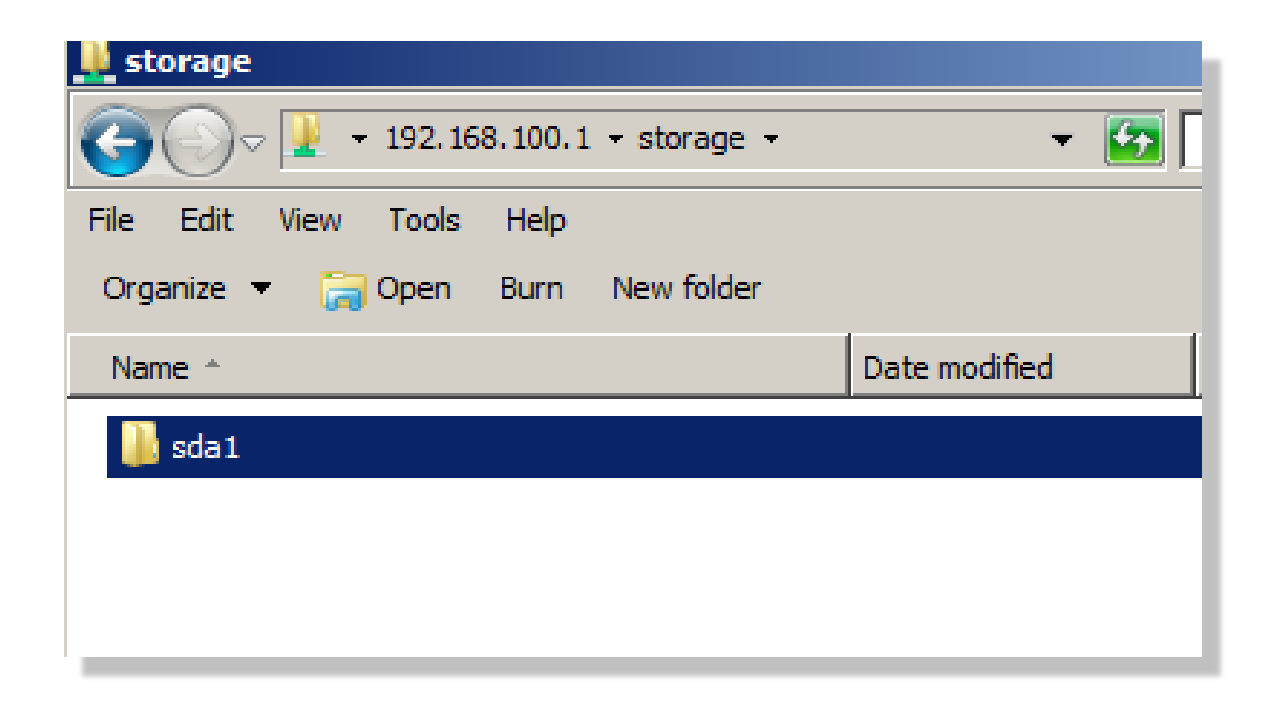

Nota: En la página interna del modem cuando se conecta el dispositivo este se registra en el tab Servicio e indica la capacidad de almacenamiento disponible

| Caltice UBC1319B/                                 | NOO 🕈 Home 🛡 Security 🧟 Services 🛠 Tools 🛔 My account         |  |  |  |
|---------------------------------------------------|---------------------------------------------------------------|--|--|--|
| 🛋 DOCSIS                                          | <b>C</b> Services                                             |  |  |  |
| Software version 13190102<br>Serial Number fd96f6 | 01r004 Global Services Dynamic DNS Frequencies                |  |  |  |
| MAC address b0:68:e6:<br>Uptime 3d 2h 11          | id:96:17<br>n 28s<br>→ Universal Plug'n'Play (UPnP)<br>→ edit |  |  |  |
| 🎓 LAN Local Area Network                          | ✓ Print Sharing                                               |  |  |  |
| Port status 🛛 🛡 🛡<br>Default gateway 192.168.1    | V File Sharing 00.1                                           |  |  |  |
| DHCP on                                           | ✓ Media server                                                |  |  |  |
| WAN Wide Area Network                             | Storage devices access     edit                               |  |  |  |
| Port status: 😑                                    | Please select the folders you want to share for each disk.    |  |  |  |
| 🗢 Wi-Fi                                           | sda1                                                          |  |  |  |
| Wi-Fi 2.4GHz on<br>SSID Tyuiop                    | File system: FAT16<br>Used space: 163.8MB of 1.9GB            |  |  |  |
| Wi-Fi 5GHz on<br>SSID Tyuiop                      | P- U U Sda1                                                   |  |  |  |

#### Desde un celular o dispositivo inalámbrico

- a) Conecta tu teléfono Android a la red Wi-Fi del modem UBEE
- b) Instala la aplicación Cx File Explorer en tu dispositivo
- c) Abre la aplicación.
- d) Click '+' en el tab 'Network'
- •Para Android la siguientes aplicaciones soportan conexión a una red Windows: VLC, Cx File Explorer, Solid Explorer File Manager, Total Commander + LAN plugin, y otras...
- Para iOS se puede usar la aplicación Files.
   El siguiente ejemplo es para un dispositivo Android y la aplicación Cx File Explorer.

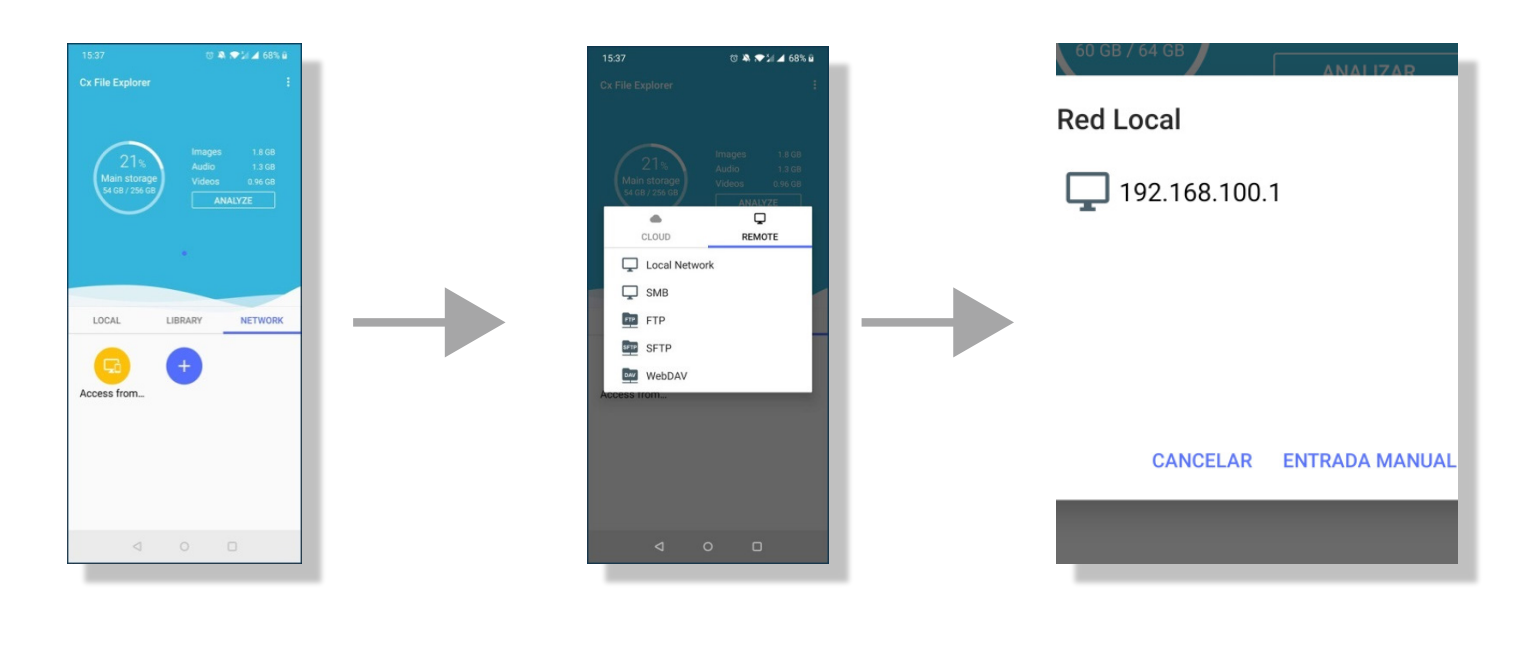

Escoge 'Local Network' en el tab 'Remote' La aplicación buscara los servidores de archivos disponibles en la red local. **Click en 192.168.100.1**  -Ya aquí se presenta el folder compartido (sda1) donde están los archivos.

-El usuario podrá copiar o pegar archivos desde su dispositivo Android a la memoria y viceversa.

## Enlaces de referencia

• Como compartir una memoria USB a su router de Wi-Fi.

https://www.groovypost.com/howto/share-usb-drive-wi-fi-router/

#### • Como acceder a su dispositivo de almacenamiento USB desde un dispositivo móvil.

https://help.keenetic.com/hc/en-us/articles/360003461820-Accessing-USB-storagefiles-from-an-Android-mobile-device#:~:text=Accessing%20USB%20storage%20files%20 from%20an%20Android%20mobile%20device,-Last%20update%2003&text=You%20can% 20access%20the%20files,and%20plug%20it%20to%20Keenetic.

#### • Como accede a un file server desde su dispositivo iOS.

https://support.apple.com/guide/iphone/connect-external-devicesor-servers-iph8d8f0f1a0/ios

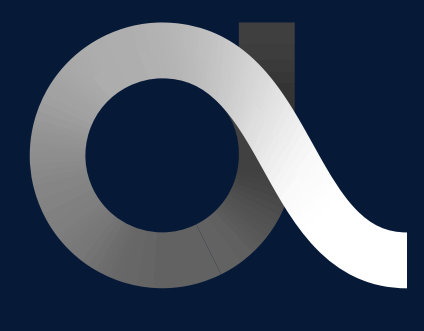

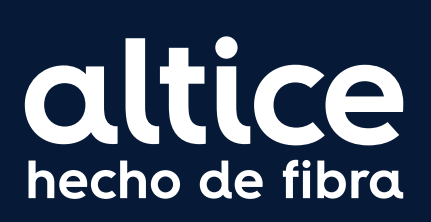

altice.com.do